## How to Accept/Decline Financial Aid Awards

On this job aid:

(i) Will cover how to view students financial aid package in Workday.

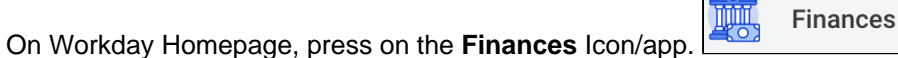

The **Finances** app provides a quick link to students account, payment elections, 1098T information and financial aid.

Click the Accept/Decline Awards link under the Financial aid heading.

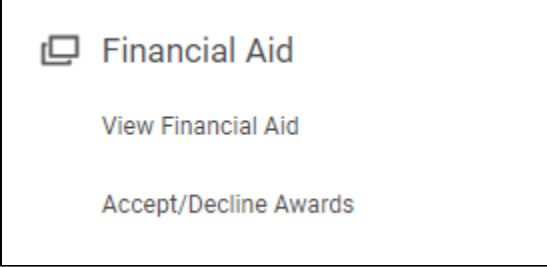

Select the Academic Unit and Award Year for the Financial Aid Package and press the **OK** button at the bottom of the screen.

| Accept/Decline Awards         |    |
|-------------------------------|----|
| Institution * Lynn University |    |
| Award Year *                  | := |
| ок Cancel                     |    |

The **Accept/Decline Awards** will display the Amounts Offered, Amounts Accepted, and Decision. Adjust amounts if available and select your decision for each award. Click OK.

| 1 item                                                                                                   |                |                 |                |          | ≡⊡.                                                                                                    | 2       |  |
|----------------------------------------------------------------------------------------------------|----------------|-----------------|----------------|----------|----------------------------------------------------------------------------------------------------|---------|--|
| Award Type                                                                                               | Amount Offered | Amount Accepted | Current Status | Decision |                                                                                                    |         |  |
| Federal Pell Grant                                                                                       | 3,698.00       | 3,698.00        | Accepted       | × Accept |                                                                                                    | -       |  |
|                                                                                                    |                |                 |                |          |                                                                                                    |         |  |
| 2024 Spring Awards Period Costs 33,033.00 Period Subtotal 3,697.00 Amount Remaining for Period 29,336.00 |                |                 |                |          |                                                                                                    |         |  |
| 1 item                                                                                                   |                |                 |                |          | ≡ ⊡ .                                                                                                    | 2       |  |
| Award Type                                                                                               | Amount Offered | Amount Accepted | Current Status | Decision |                                                                                                    |         |  |
| Federal Pell Grant                                                                                       | 3,697.00       | 3,697.00        | Accepted       | × Accept |                                                                                                    | k.<br>F |  |
| 4                                                                                                    |                |                 |                |          | E State State Stat |         |  |

(1) Students must accept/decline awards for each semester separately.

(i) Grants and Scholarships will be accepted on the Student behalf. Students will only be able to accept or decline loans and federal work study.